Carrera de Cirujano Dentista Sistema de Gestión de Calidad de los Laboratorios de Docencia

# Cómo realizar la evaluación de la práctica de laboratorio

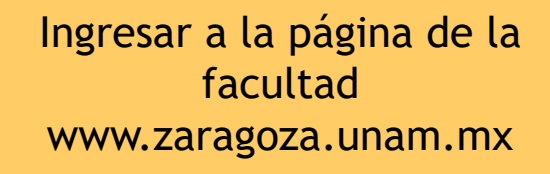

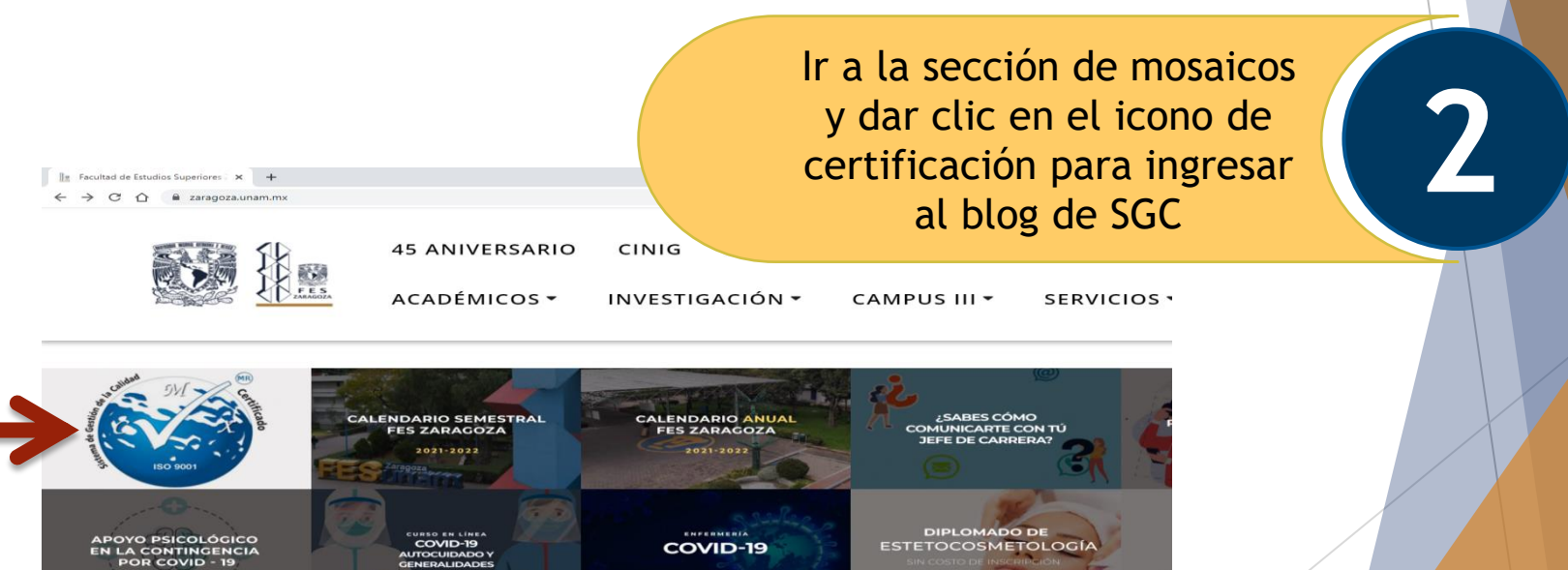

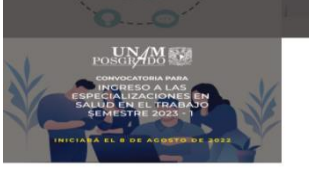

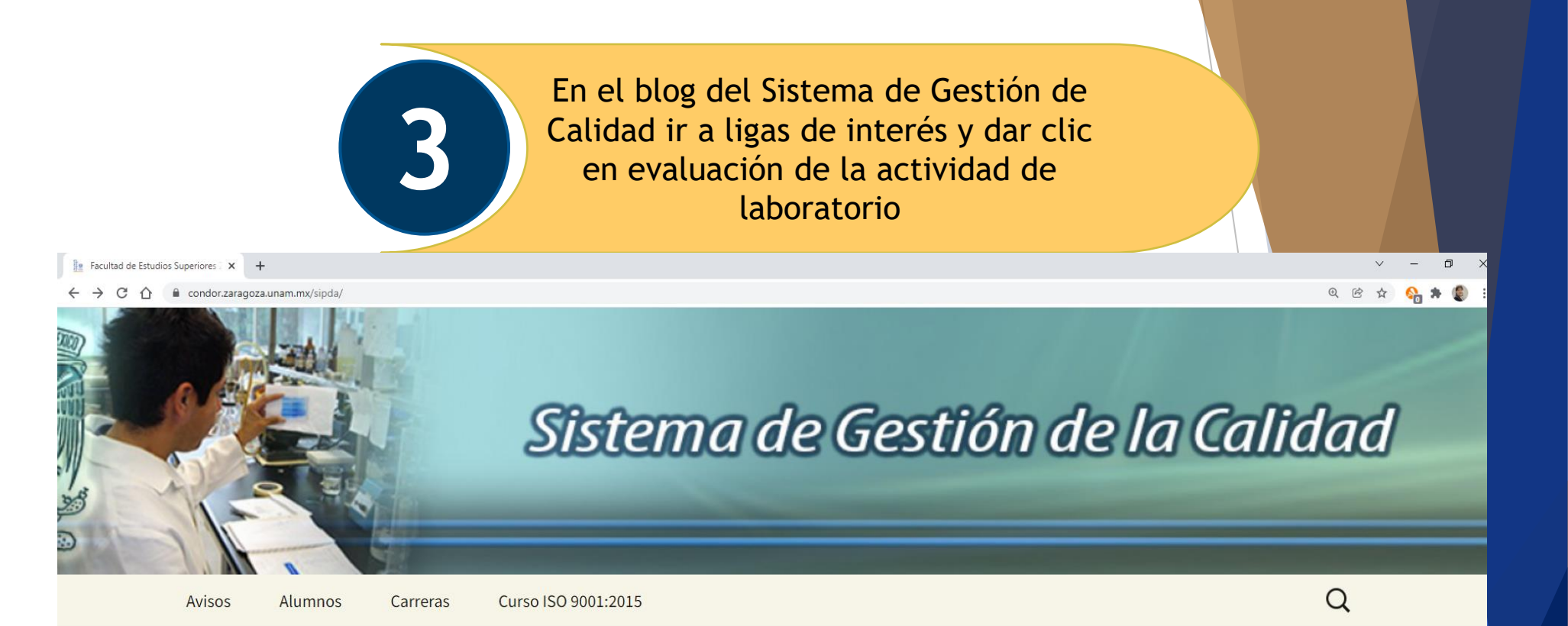

Ligas de Interés

Buzón de Quejas y Sugerencias

Procedimientos del SGC Curso ISO 9001:2015

Evaluación de la Actividad en el Laboratorio

# Sistema de Gestión de Calidad

### Política de Calidad

Brindar y mantener la calidad del servicio de docencia en las prácticas, proyectos o experimentos en los laboratorios, a fin de mantener la satisfacción de los usuarios, a partir de la cultura de la mejora continua. Para ingresar colocar número de cuenta, contraseña (la misma que usas para la inscripción en escolares ), carrera y el tipo de práctica si es presencial o virtual

### 🗽 SISTEMA DE GESTIÓN DE LA CAL 🗙 🕂

#### ← → C 🏠 🔒 condor.zaragoza.unam.mx/sisgc/?doctype=SGC-FESZ-FPO05-02

| € | Ē | ☆ | <u></u> | * |  |
|---|---|---|---------|---|--|

Ð

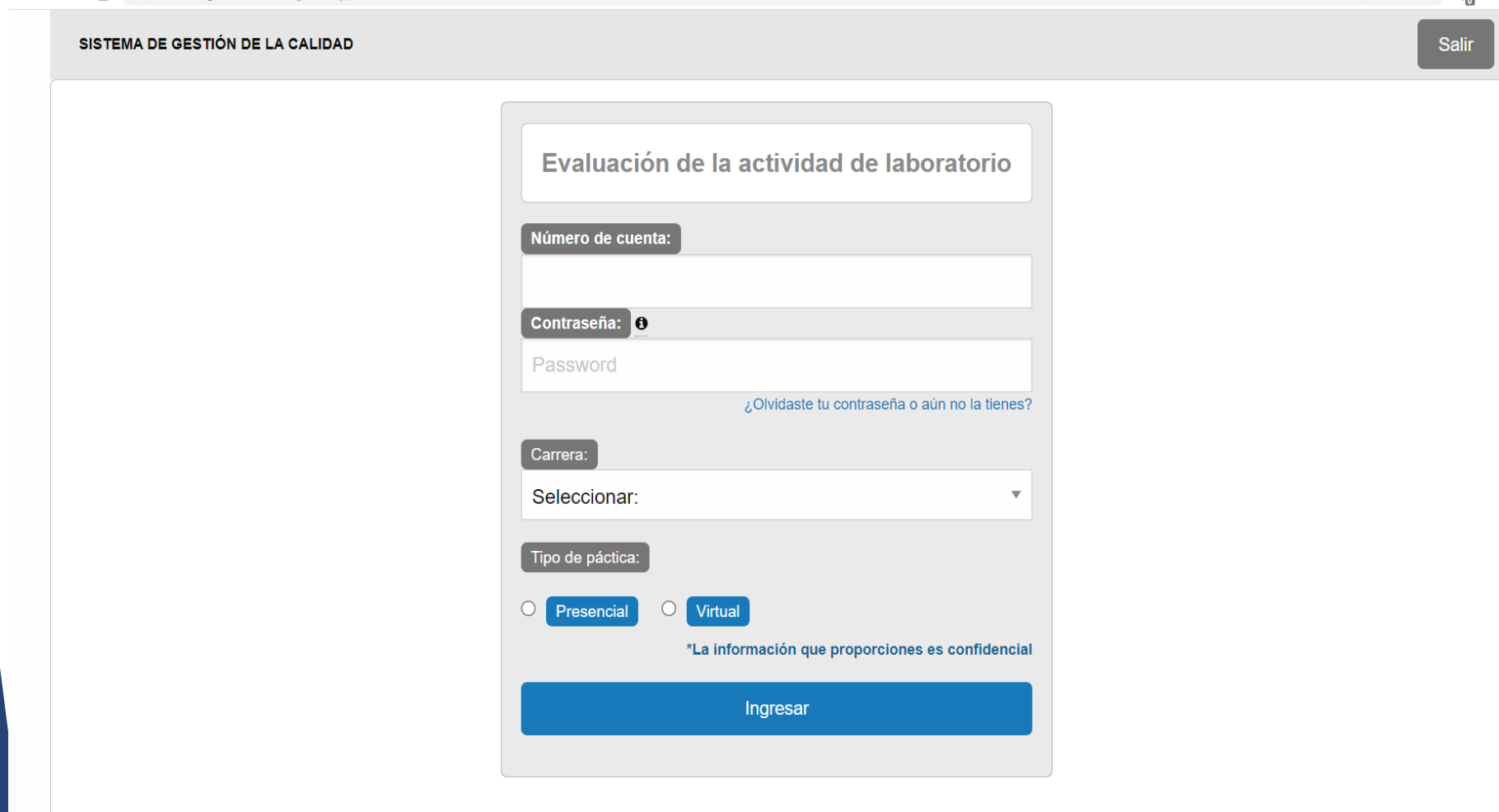

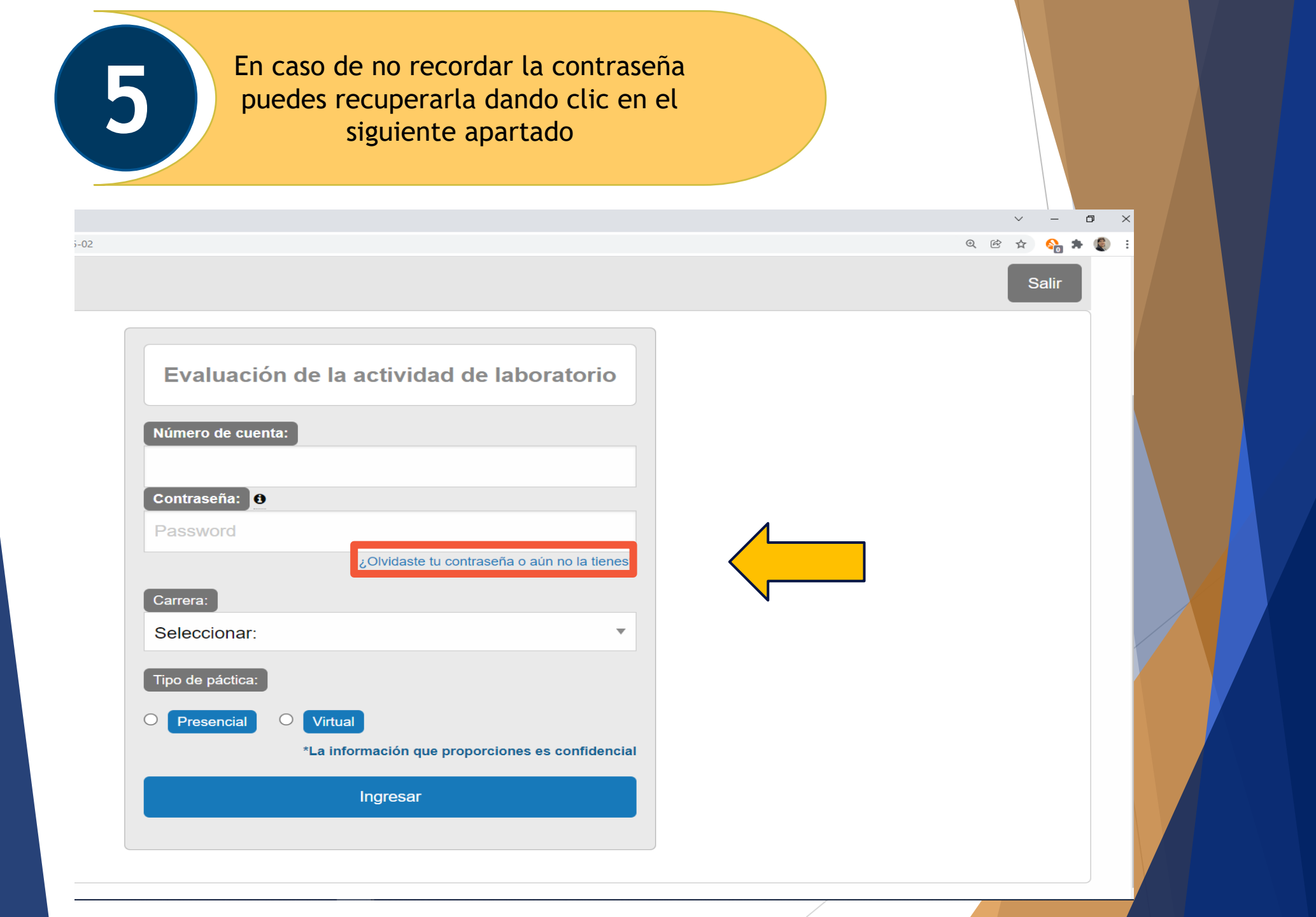

### Realiza la evaluación

- Contesta el siguiente cuestionario evaluando del 1 al 5 los aspectos relacionados con las actividades y/o prácticas de cada sesión, siendo 5 la respuesta mejor valorada y 1 la respuesta peor valorada.

| 12 Limpieza del laboratorio (pisos, mesas, bancos).                     |   | 2         | 3 | 4 | 5 |
|-------------------------------------------------------------------------|---|-----------|---|---|---|
| 13 Limpieza de equipos (campanas extracción, estufas, balanzas, tarjas) | 1 | 2         | 3 | 4 | 5 |
| 14 La entrega de material (interlaboratorio) fue Oportuna.              |   | 1 2 3 4 5 |   |   |   |
| omentarios:                                                             |   |           |   |   |   |
| omentarios                                                              |   |           |   |   |   |

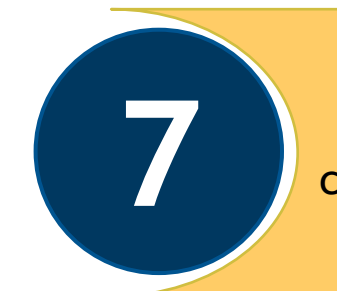

Una vez realizada la evaluación el sistema te proporciona un folio el cual debes entregar a tu profesor de laboratorio

**Folio EVALAB** 

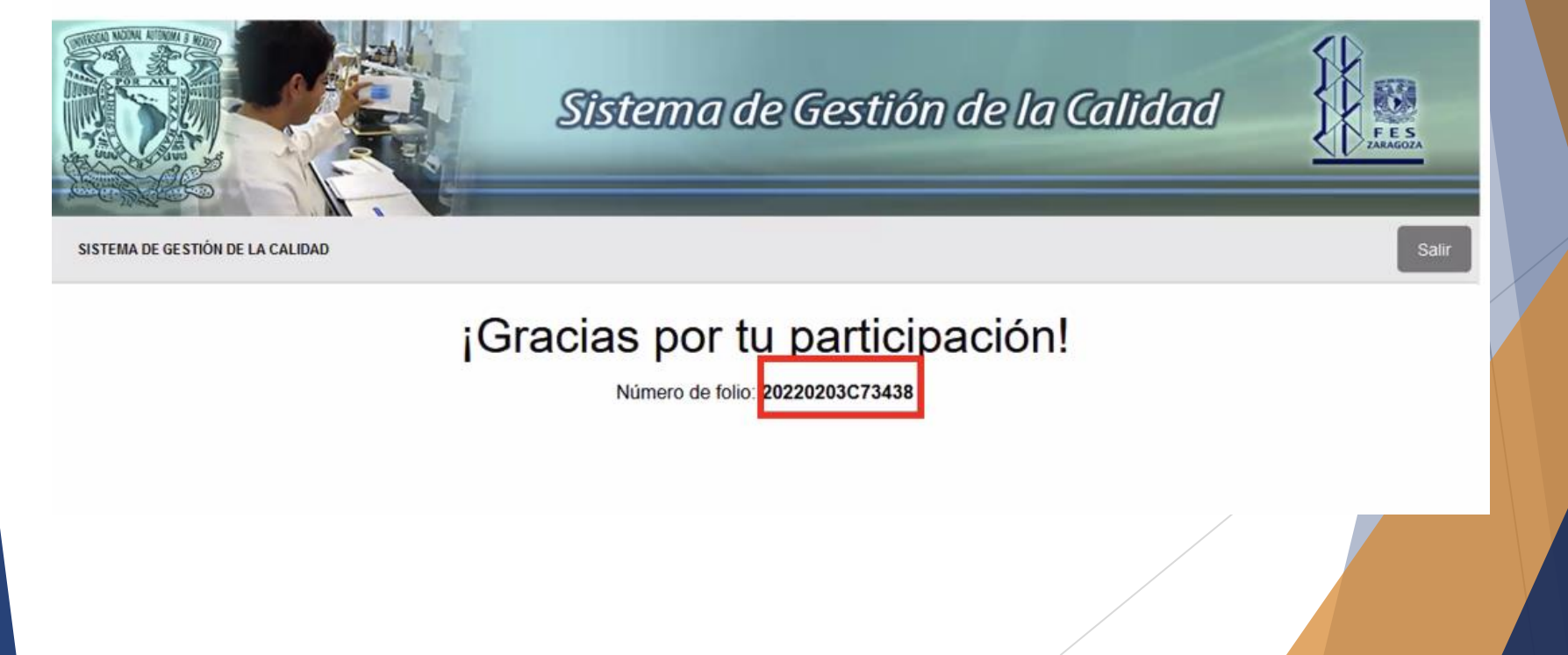